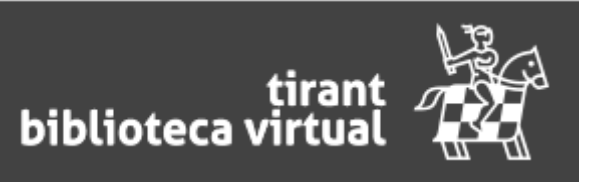

La <u>Biblioteca Virtual de Tirant</u> es una plataforma On-line donde se leen los libros publicados por la editorial Tirant Lo Blanch en formato electrónico, directamente y con una gran calidad.

En la biblioteca se pueden encontrar todas las publicaciones de Tirant que incluye más de 3000 títulos desde 2005 en adelante. Además **todas las publicaciones de la editorial se incorporan a la misma en el momento en que se publican**. Por lo tanto, el contenido que se oferta es un **contenido dinámico**, de calidad, principalmente de derecho y con obras de interés.

La Universidad de Jaén tiene una licencia que permite 5 usuarios simultáneos.

Es mejor no utilizar Explorer, ya que es posible que no se carguen los libros si es una versión antigua.

Se puede acceder directamente a la plataforma <u>Biblioteca Virtual de Tirant</u> o a través del catálogo <u>Títulos disponibles</u>

La plataforma nos permite hacer búsqueda por palabra o avanzada, consultar las novedades y los libros más usados o navegar por materias.

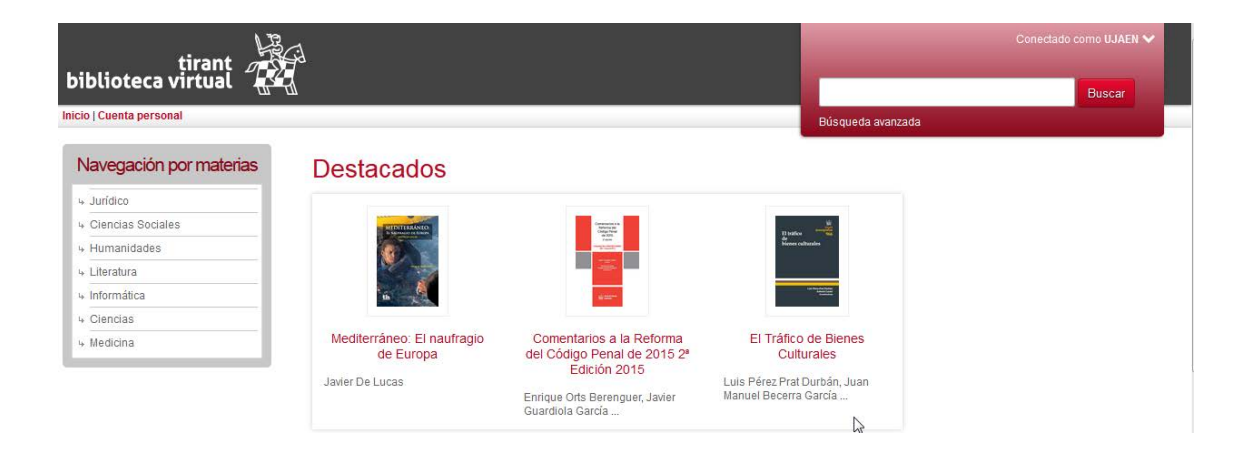

La biblioteca Tirant online se puede usar de dos formas distintas:

- 1. Sin crearnos una cuenta personal vamos a poder :
  - Buscar
  - Leer
  - Seleccionar partes de texto y copiarlas

En ese caso, cuando aparezca esta pantalla, pulsaremos Leer libro y no volver a mostrar este mensaje

| Cuenta personal                                                                                               |                                                                                                    | ×   |
|----------------------------------------------------------------------------------------------------|----------------------------------------------------------------------------------------------------|-----|
| Identifíquese ahora con su cuenta personal:<br>Usuario (email):                                               | Utilizando su cuenta personal usted<br>podrá disfrutar de una biblioteca<br>totalmente personalizada gracias a las<br>siguientes funcionalidades:                                                                                                    | •   |
| Contraseña: Entrar                                                                                            | <ul> <li>Escribir anotaciones, resaltar,<br/>subrayar, o escribir a mano<br/>alzada directamente en el texto<br/>de los libros.</li> <li>Crear marcadores de página.</li> <li>Le gestionaremos<br/>automáticamente los puntos de<br/>lastara de sere libre e presedé</li> </ul> | Ш   |
| Si todavía no tiene una cuenta personal pulse <b>aquí.</b><br>Si no recuerda su contraseña pulse <b>aquí.</b> | <ul> <li>consultar de sus initios que poura<br/>consultar desde la sección "Mis<br/>Lecturas".</li> <li>Marcar libros como favoritos.</li> <li>Poner etiquetas valorar libros</li> </ul>                                                                                        | Ŧ   |
|                                                                                                    | Leer libro y no volver a mostrar este mens                                                                                                    | aje |

Y esta será la barra de herramientas que nos va a aparecer al consultar el libro

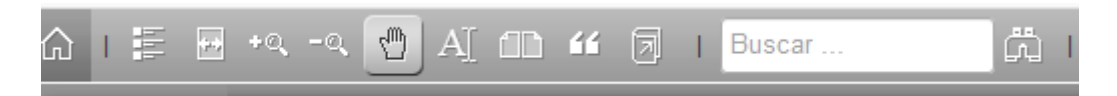

- 2. Si nos creamos una cuenta de usuario, además de esto vamos a poder
- Escribir anotaciones, resaltar, subrayar, o escribir a mano alzada directamente en el texto de los libros.
- Crear marcadores de página.
- Le gestionaremos automáticamente los puntos de lectura de sus libros que podrá consultar desde la sección "Mis Lecturas".
- Marcar libros como favoritos.
- Poner etiquetas, valorar libros, escribir comentarios, participar en grupos.

Para eso pinchamos en cuenta personal

| tirant                          |                                                                                                    | Conectado como UJAEN 🗸             |
|---------------------------------|----------------------------------------------------------------------------------------------------|------------------------------------|
|                                 | -д                                                                                                    | Buscar                             |
| icio   Cuenta personal          |                                                                                                    | Búsqueda avanzada                  |
| Navegación por materias         | Listado de libros (4.032)                                                                                                    |                                    |
| + Jurídico                      |                                                                                                    |                                    |
| + Ciencias Sociales             | Ordenar por: Más recientes primero                                                                                                    | Libros por página: 10, 20, 50, 100 |
| + Humanidades                   |                                                                                                    |                                    |
| ↓ Literatura                    | La gestión de las emociones en la empresa                                                                                                    |                                    |
| <ul> <li>Informática</li> </ul> | Roberto Sánchez Gómez, Luis Vázquez Suárez - 2018 - 286 páginas - 1º ec                                                                                                    | dición - Tirant lo Blanch - Plural |
| + Ciencias                      | Ciencias Sociales/Empresa/Recursos humanos                                                                                                    |                                    |
| + Medicina                      | Palacios, plazas, patíbulos                                                                                                    |                                    |
|                                 | Defect Defect Classics Disease Charactery Disease Disease Dise |                                    |

## Personalización

| Usuario (email): |                                                                                                    |  |
|------------------|----------------------------------------------------------------------------------------------------|--|
| Contraseña:      |                                                                                                    |  |
| <                | Si todavía no tiene una cuenta personal pulse <mark>aqui.</mark><br>Si no recuerda su contraseña pulse <b>aquí.</b> |  |
|                  | Entrar                                                                                                    |  |
|                  |                                                                                                    |  |

×

Nos creamos la cuenta y se añadirán nuevas funcionalidades a la barra de herramientas, como imprimir o crear anotaciones.

| ŵ | - 播 |   | * | +©, | -0 | 1 | AŢ | Z | 1. | 4 | ۵D | " | 7 | 1 | Buscar |  | É |        |  |
|---|-----|---|---|-----|----|---|----|---|----|---|----|---|---|---|--------|--|---|--------|--|
| • |     | П |   |     |    |   |    |   |    |   |    |   |   |   |        |  | 1 | <br>12 |  |